## 会议系统使用说明

1、点击注册报名按钮跳转以后,第一次使用会议平台的参会代表,请点击注册,按照提示输入相关信息,非第一次使用会议平台的参会 代表,请点击登录按钮,输入账号以及密码,如忘记密码,请点击下 方忘记密码,按照提示,进行密码重置。

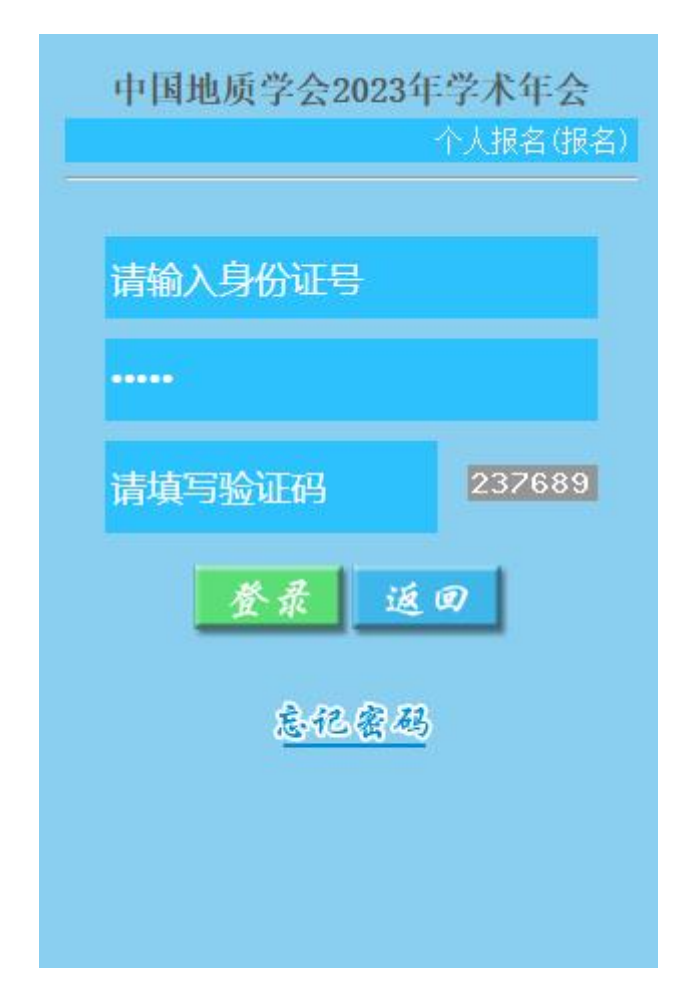

2、跳转到个人报名页面以后,请在左边菜单栏,个人中心,基本信息里面,先根据人员属性,进行选择,例如会员,非会员,学生,陪同人员(选择陪同人员的,请您填写要陪同人员的姓名),按照提示完成操作以后,点击下方的保存按钮,然后再点击左边菜单栏发票信息根据各个单位报销发票要求填写发票信息,填写完成以后,请点击

保存。

| 胜 名   |                  |    |
|-------|------------------|----|
| 身份证号  |                  |    |
| 人员属性  | 非中国地质学会会员 1900 元 | 修改 |
| 出生年月  |                  |    |
| 性别    | 男                |    |
| 民 族   | 汉族               |    |
| 省修    | 北京               |    |
| 工作单位  |                  |    |
| 职务/职称 |                  |    |
| 手机号   |                  |    |
| 邮箱    |                  |    |

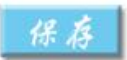

|      | 请根据各单位发票要求填写发票信息 |
|------|------------------|
| 票抬头  |                  |
| 人识别码 |                  |
| 户行   |                  |
| 户行账号 |                  |
| 业    |                  |
| 固定电话 |                  |

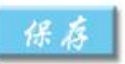

3、完成第二个步骤以后请点击左边菜单栏的,参会申请按照提示进行相关信息填写,特别提示:学生以及陪同人员在提交参会申请以后, 需要等待审核人员,进行人工审核,其他人员属性为自动审核,审核 通过以后请点击会议缴费按钮。

| E'个人中心' | 选择人员属性并填写基本信息,发票信息保存后,在'会前报名'提 | 交参 |
|---------|--------------------------------|----|
|         |                                |    |
| 所开      | 名                              |    |
| 性       | 新                              |    |
| 身份      | 正号                             |    |
| 人员,     | 易性                             |    |
| 徽费      | <b>全</b> 額                     |    |
| 会议。     | 义 题 多学科交叉的人类世科学                |    |
| 专题:     |                                |    |

4、点击会议缴费按钮以后,根据提示选择支付宝或者微信在线支付, 也可以选择公对公转账,或者个人对公转账,特别提示:选择转账的 各位代表,请及时上传转账凭证,并且提交审核,转账的参会代表, 需要等待人工审核,选择在线支付的代表自动通过审核。

提文

| 胜 名  |                      |
|------|----------------------|
| 身份证号 |                      |
| 人员属性 |                      |
| 参加会议 |                      |
| 缴费金额 |                      |
|      | 支付審扣码在残支付 ★ 微信扫码在线支付 |

5、通过缴费审核的参会代表,请点击左边菜单栏的住宿登记,点击 住的参会代表,请选择酒店以及房间类型,特别提示,相关分会场的 参会代表,只能选择与报名选择的分会场相关的酒店。

| 渡车从各个酒店前往会场,请参会代表无须担心酒店住宿位<br>置,同时分会场分布在不同酒店,因此为方便参会代表参<br>会,部分分会场的参会人员将指定酒店选择住宿。                                           | 渡车从各个酒店前往会场,请参会代表无须担心酒店住宿<br>置,同时分会场分布在不同酒店,因此为方便参会代表<br>会,部分分会场的参会人员将指定酒店选择住宿。                            |
|----------------------------------------------------------------------------------------------------|----------------------------------------------------------------------------------------------------|
| <ul> <li>置,同时分会场分布在不同酒店,因此为方便参会代表参会,部分分会场的参会人员将指定酒店选择住宿。</li> <li>粘 名</li> <li>身 修证号</li> <li>会议议题</li> <li>多加会议</li> </ul> | <ul> <li>置,同时分会场分布在不同酒店,因此为方便参会代表:</li> <li>会,部分分会场的参会人员将指定酒店选择住宿。</li> <li></li></ul> ¥ 名 身 修 证 号 会 沒 沒 與 |
| 会,部分分会场的参会人员将指定酒店选择住宿。<br>胜名<br>身份证号<br>会议议题<br>参加会议                                                                        | 会,部分分会场的参会人员将指定酒店选择住宿。<br>2 2 2 2 2 2 2 2 2 2 2 2 2 2 2 2 2 2 2                                            |
| 胜名<br>身份证号<br>会议议题<br>参加会议                                                                                                  | 身份证号                                                                                                    |
| 身份证亏<br>会议议题                                                                                                    | 身份证亏                                                                                                    |
| 会议议题                                                                                                    | 会议议题                                                                                                    |
| 参加会议                                                                                                    |                                                                                                    |
|                                                                                                    | 参加会议                                                                                                    |

| 胜 名 |            |
|-----|------------|
| 加会议 |            |
| 议议题 |            |
| 后唐  |            |
| 间类型 | ●东屿岛大床:350 |
|     | ●东屿岛标间:650 |
| 一注  | 预计入住及离开酒店时 |